スターリング MT4

# 操作マニュアル Android 用

- 1. MT4 インストール
- 2. 取引口座の検索
- 3. 取引口座にログイン
- 4. 新規注文
- 5. 決済注文
- 6. 履歴の確認
- 7. チャート
- 8. 入出金

## 1. MT4 インストール

(1)Play ストアより「MT4」で検索してください。MetaTrader 4 が表示されると、「インストール」ボタンを押して、インストールしてください。

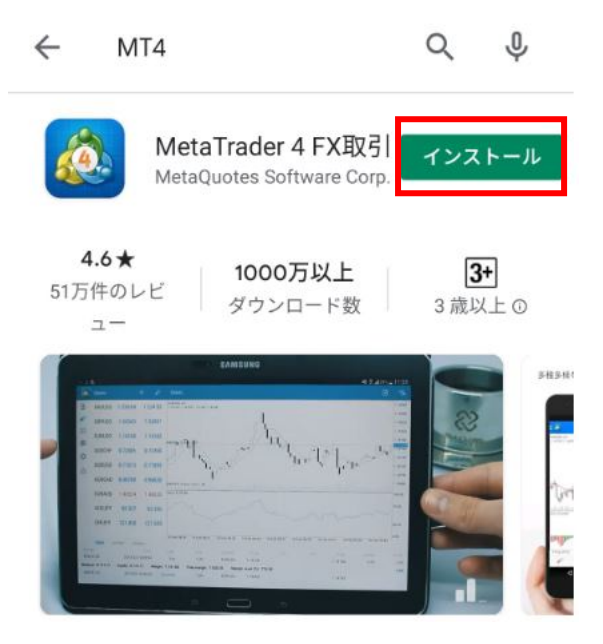

(2) MetaTrader 4のアイコンを押してください。

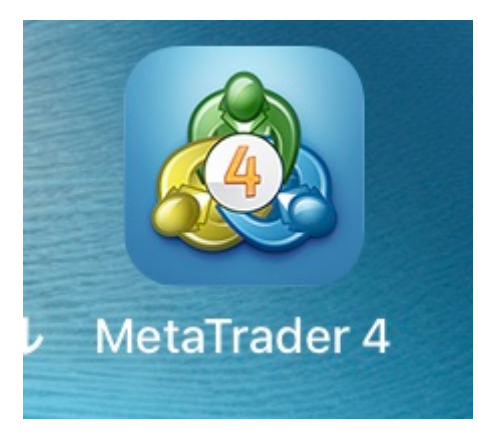

## 2. 取引口座の検索

(1) 左上の三本線「三」ボタンを押してください。

| 🛾 💩 気配値   |                             | + 🖉                         |
|-----------|-----------------------------|-----------------------------|
| EURUSD    | 1.13 <b>25</b> <sup>9</sup> | 1.13 <b>27</b> 8            |
| スプレッド: 19 | 安値: 1.13021                 | 高値: 1.13276                 |
| GBPUSD    | 1.26 <b>55</b> °            | 1.26 <b>57</b> 0            |
| スプレッド:20  | 安値: 1.26207                 | 高値: 1.26570                 |
| USDJPY    | 106. <b>81</b> <sup>5</sup> | 106. <b>83</b> <sup>3</sup> |
| スプレッド:18  | 安値: 106.780                 | 高値: 106.937                 |

## (2)「口座管理」を選択してください。

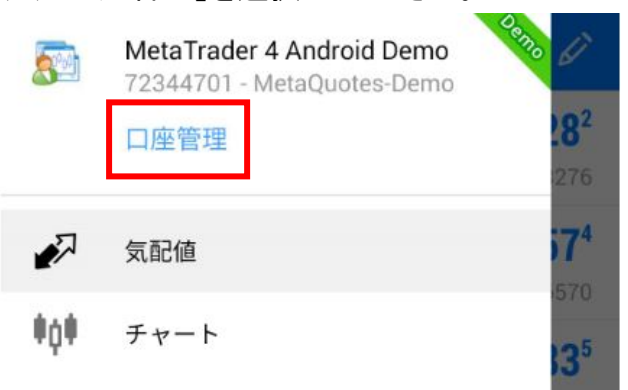

### (3)画面右上の「+」ボタンを押してください。

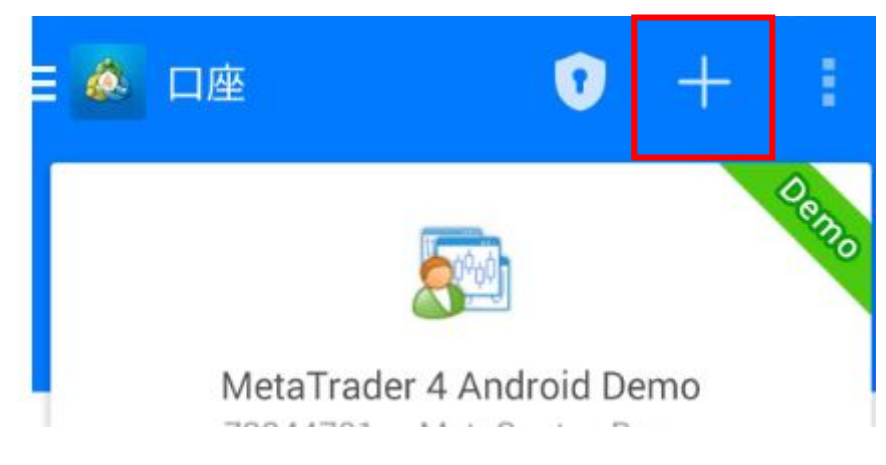

(4)「新しい口座」画面が表示されるので、「既存のアカウントにログイン」を選択してください。

( 🙇 新しい口座 デモロ座を開設 ブローカーを選択し、取引を学んで戦略をテストす るために口座を登録します 既存のアカウントにログイン 選択した証券会社に接続するには、ログイン名とパ スワードをご記入ください。

リアルアカウントを開設するには証券会社に連絡
 して下さい。

(5)画面上の検索窓より、「sterling」とアルファベットで検索してください。※ひらがな やカタカナでは検索結果に表示されません。

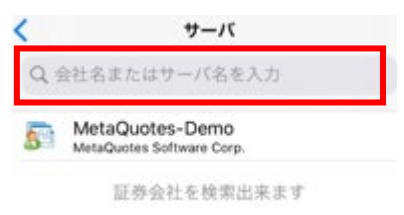

(6)本番口座は「SterlingSecurities-Live1」を選択してください。

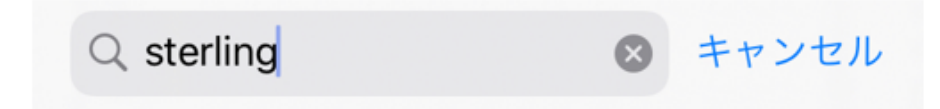

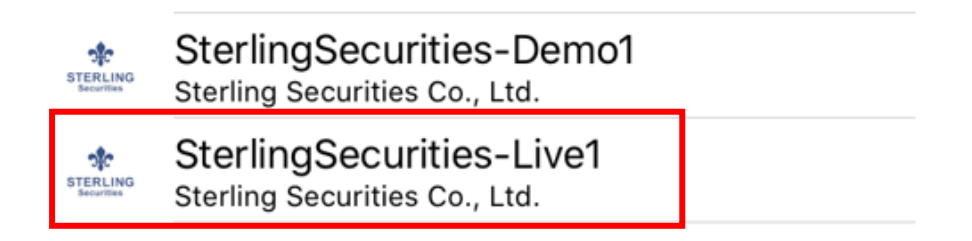

## 3. 取引口座にログイン

 (1)メールで届いた FX/商品/証券の各口座の中で、お取引したい口座のログイン ID・パスワードをご入力いただき、画面下部の「ログイン」を押してください。
 ※マイページ用のログイン ID・パスワードではログインできませんのでご注意ください。
 い。

| *  | SterlingSecurities-Live1<br>Sterling Securities Co., Ltd. |  |
|----|-----------------------------------------------------------|--|
|    | グイン                                                       |  |
| 15 | スワード                                                      |  |

ログイン

| 12:22 al 🛜 🕘 🕇 …                       |                                                  | ₩® <b>®</b> ⊀©                           |
|----------------------------------------|--------------------------------------------------|------------------------------------------|
| 🛛 💩 気配値                                |                                                  | + 🖉                                      |
| <b>EURUSD</b><br>05:22:26<br>スプレッド: 19 | <b>1.1325<sup>9</sup></b><br>安値: 1.13021         | <b>1.1327<sup>8</sup></b><br>高値: 1.13276 |
| <b>GBPUSD</b><br>05:22:27<br>スプレッド: 20 | <b>1.2655<sup>0</sup></b><br>安値: 1.26207         | <b>1.2657<sup>0</sup></b><br>高値: 1.26570 |
| <b>USDJPY</b><br>05:22:27<br>スプレッド: 18 | <b>106.81<sup>5</sup></b><br>安値: 106.780         | <b>106.83<sup>3</sup></b><br>高値: 106.937 |
| <b>USDCAD</b><br>05:22:27<br>スプレッド: 24 | <b>1.3572<sup>8</sup></b><br>安值: 1.35709         | <b>1.3575<sup>2</sup></b><br>高値: 1.36013 |
| <b>USDCHF</b><br>05:22:28<br>スプレッド: 22 | <b>0.9395<sup>5</sup></b><br>安值: 0.93948         | <b>0.9397<sup>7</sup></b><br>高値: 0.94092 |
| <b>NZDUSD</b><br>05:22:26<br>スプレッド: 35 | <b>0.6571<sup>6</sup></b><br>安值: 0.65638         | <b>0.6575<sup>1</sup></b><br>高值: 0.65808 |
| <b>AUDUSD</b><br>05:22:27<br>スプレッド: 18 | <b>0.69<b>68</b><sup>5</sup><br/>安值: 0.69395</b> | <b>0.6970<sup>3</sup></b><br>高値: 0.69713 |
| <b>AUDNZD</b><br>05:22:26<br>スプレッド: 31 | <b>1.0600<sup>8</sup></b><br>安値: 1.05677         | <b>1.0603<sup>9</sup></b><br>高値: 1.06016 |
| <b>AUDCAD</b><br>05:22:26<br>スプレッド: 25 | <b>0.9458<sup>5</sup></b><br>安値: 0.94385         | <b>0.9461<sup>0</sup></b><br>高値: 0.94615 |
| n tot                                  | <i>ii</i> 🖸                                      | <b>E D</b>                               |
|                                        |                                                  |                                          |

(2)ログインが完了すると、気配値(レート画面)が表示されます。

## 4. 新規注文

(1)成行注文の場合

①「気配値」より取引したい通貨ペアを押してください。 ※ここでは、USDJPYをお取引いただく場合

②「新規注文」を押してください。

| 🗄 💩 気配値                                    |                                                                                                    | + 🖉                                      |
|--------------------------------------------|----------------------------------------------------------------------------------------------------|------------------------------------------|
| <b>USDJPY.ssp</b><br>07:33:55<br>スプレッド: 12 | <b>104.42<sup>8</sup></b><br>安値: 104.244                                                                                                    | <b>104.44<sup>0</sup></b><br>高値: 104.498 |
| <b>EURJPY.ssp</b><br>07:33:54<br>スプレッド: 15 | <b>122.74<sup>1</sup></b><br>安値: 122.431                                                                                                    | <b>122.75<sup>6</sup></b><br>高值: 122.870 |
| GBPJPY.ssp<br>07:33:57                     | 135. <b>81</b> º                                                                                                    | 135. <b>83</b> 5                         |
| A USDJPY.ss                                | р                                                                                                    | 2                                        |
| 新規注文                                       |                                                                                                    | 0<br>2                                   |
| チャートを開く                                    | < compared with the second second sec | 2                                        |
| C<br>通貨ペアのプロ                               | コパティ                                                                                                    | 3                                        |
| 0 シンプルビュー                                  | ーモード                                                                                                    | 3                                        |

③真ん中の「0.10」が取引数量です。「0.10」が1万通貨です(FXの場合)。 ※商品・証券は銘柄により異なります。

「+0.1」ごとに1万通貨ずつ取引数量を増やすことができます。「+1」は10万通貨で す。逆に、「-0.1」は1万通貨、「-1」は10万通貨減少させるときに使用します。 「SELL成り行き」または「BUY成り行き」を選択してください。

※確認画面は表示されないので、十分にご注意ください。

| < | ê  | USDJPY.ssp<br>US Dollar vs Japa | anise Yen  |     |                           | ~(\$,                     |
|---|----|---------------------------------|------------|-----|---------------------------|---------------------------|
|   |    |                                 | 成行         | 注文  |                           |                           |
|   | -1 | -0.1                            | 0.1        | 0   | +0.1                      | +1                        |
|   |    | 104. <b>4</b>                   | <b>3</b> 1 | 104 | 4. <b>44</b> <sup>1</sup> |                           |
|   | _  | 0.000                           | +          | _   | 0.000                     | +                         |
|   |    |                                 |            |     |                           | <b>104.441</b><br>104.440 |
|   |    |                                 |            |     |                           |                           |
|   |    |                                 |            |     |                           | 104.435                   |
|   |    | SELL                            |            |     | BUY                       |                           |
|   |    | 成り行き                            |            |     | 成り行き                      |                           |

## ④下記画面表示後、注文が成立しお客様の取引画面に反映されます。

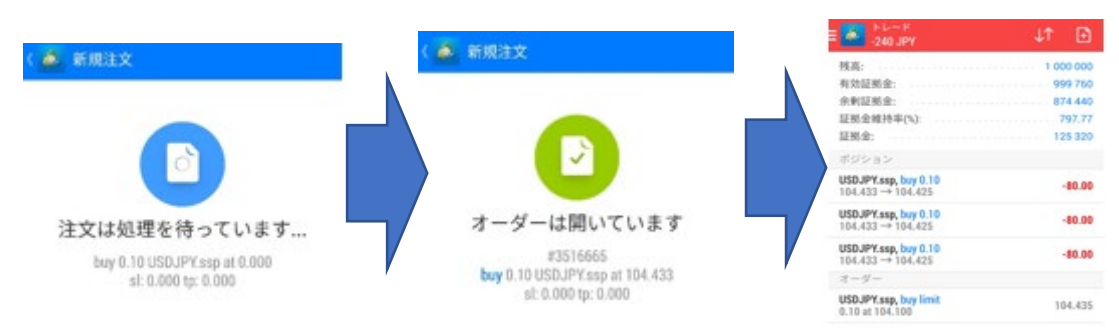

(2)指値(逆指値)注文の場合
①画面上部の「成行注文」を押してください。
「Buy Limit」は買い指値、「Sell Limit」は売り指値、
「Buy Stop」は買い逆指値、「Sell Stop」は売り逆指値です。

### 取引数量の設定は、成行注文と同様です。

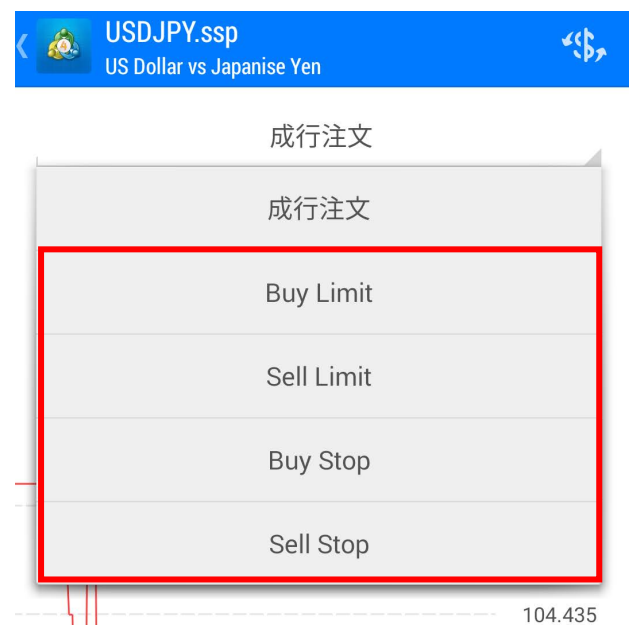

| ۵                 | USDJPY.ssp<br>US Dollar vs Jap | anise Yen                        |                | *\$\$,        |
|-------------------|--------------------------------|----------------------------------|----------------|---------------|
| í                 |                                | Buy Limit                        |                |               |
| -1                | -0.1                           | 0.10                             | +0.1           | +1            |
|                   | 104.4                          | <b>2</b> <sup>5</sup> 10         | 4. <b>43</b> 5 |               |
|                   |                                |                                  |                | 1             |
| . –               |                                | 価格: <b>104.10</b>                | 0              | +             |
| _                 | 0.000                          | 価格: <b>104</b> .10<br><b>+ –</b> | 0.000          | +             |
| _<br>_<br>_<br>有刻 | <b>0.000</b><br>b期限:           | 価格: 104.10<br>+ _                | 0.000          | +<br>+<br>GTC |

②価格のところに、取引数量を選択の上で指値価格をご入力ください。

③有効期限を設定できます。初期段階では、「GTC(Good Till Cancel)=取り消すか 注文が成立するまで有効」となっています。

有効期限を設定する場合は「GTC」の項目を押し、「指定された」をご選択ください。 設定しない場合は、「GTC」のままで構いません。

| < |     | <mark>JSDJPY.ssp</mark><br>JS Dollar vs Japa | nise Yen                 |                | *\$\$, |
|---|-----|----------------------------------------------|--------------------------|----------------|--------|
|   |     |                                              | Buy Limit                |                |        |
|   | -1  | -0.1                                         | 0.10                     | +0.1           | +1     |
|   |     | 104. <b>4</b> 2                              | <b>2</b> <sup>5</sup> 10 | 4. <b>43</b> 5 |        |
|   | -   |                                              | 雨格・104 10                | 0              | +      |
|   |     |                                              |                          |                | GTC    |
|   |     |                                              |                          | 指定             | された    |
|   | 有効其 | 月限:                                          |                          |                | GTC    |
|   |     |                                              | 発注                       |                |        |

④有効期限は分刻みで設定できます。また、時刻の表記は 24 時間制です。 設定後、「OK」を押してください。

| 有效 | 訪期限        |     |    |    |    |  |
|----|------------|-----|----|----|----|--|
|    | 2019       |     | 9  |    | 28 |  |
|    | 2020       |     | 10 |    | 29 |  |
|    | 2021       |     | 11 |    | 30 |  |
|    |            |     |    |    |    |  |
|    | _          | 12  |    | 51 | _  |  |
|    | _          | 13  | :  | 52 |    |  |
|    |            | 14  |    | 53 |    |  |
|    | <b>L N</b> | . 0 |    |    |    |  |
|    | キャンセ       |     |    |    | Ok |  |

⑤画面下部の「トレード」のアイコンを押すと、「オーダー」のところに現在受付中の指 値注文が表示されます。

| 13:43 📶 🕱 😫 🖥 …                               | ife 🟮 🕅 🔊 🕸 99) +                                    |
|-----------------------------------------------|------------------------------------------------------|
| ≡ 🚵 トレード<br>-240 JPY                          | ↓↑ 🕒                                                 |
| 残高:<br>有効証拠金:<br>余剰証拠金:<br>証拠金維持率(%):<br>証拠金: | 1 000 000<br>999 760<br>874 440<br>797.77<br>125 320 |
| ポジション<br>USDJPY.ssp, buy 0.10                 | -80.00                                               |
| USDJPY.ssp, buy 0.10<br>104.433 → 104.425     | -80.00                                               |
| USDJPY.ssp, buy 0.10<br>104 433 → 104 425     | -80.00                                               |
| オーダー                                          |                                                      |
| USDJPY.ssp, buy limit<br>0.10 at 104.100      | 104.435                                              |
|                                               |                                                      |

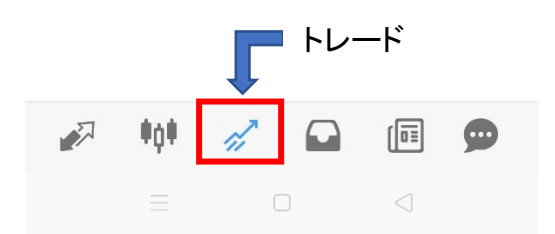

## 5. 決済注文

(1)成行注文の場合

①画面下部の「トレード」を押し、決済したいポジションを長押ししてください。 下記のメッセージが表示されますので、「クロースオーダー」を押してください。

| トレード<br>-1 900 JPY         | $\downarrow\uparrow$ | +     |
|----------------------------|----------------------|-------|
| 残高:                        | 99                   | 9 720 |
| 有効証拠金:                     | 99                   | 7 820 |
| 余剰証拠金:                     | 91                   | 4 274 |
| 証拠金維持率(%):                 | 11                   | 94.33 |
| 証拠金:                       | 8                    | 3 546 |
| ポジション                      |                      |       |
| USDJPY.ssp, buy            |                      | 0     |
| 1<br><sup>フ</sup> クローズオーダー |                      | 10    |
| U 新規オーダー                   |                      | 8     |
| オーダー変更                     |                      |       |
| チャート                       |                      |       |

# ②画面下部の「利益(損失)確定の決済」を押してください。 ※確認画面は表示されないので、十分にご注意ください。

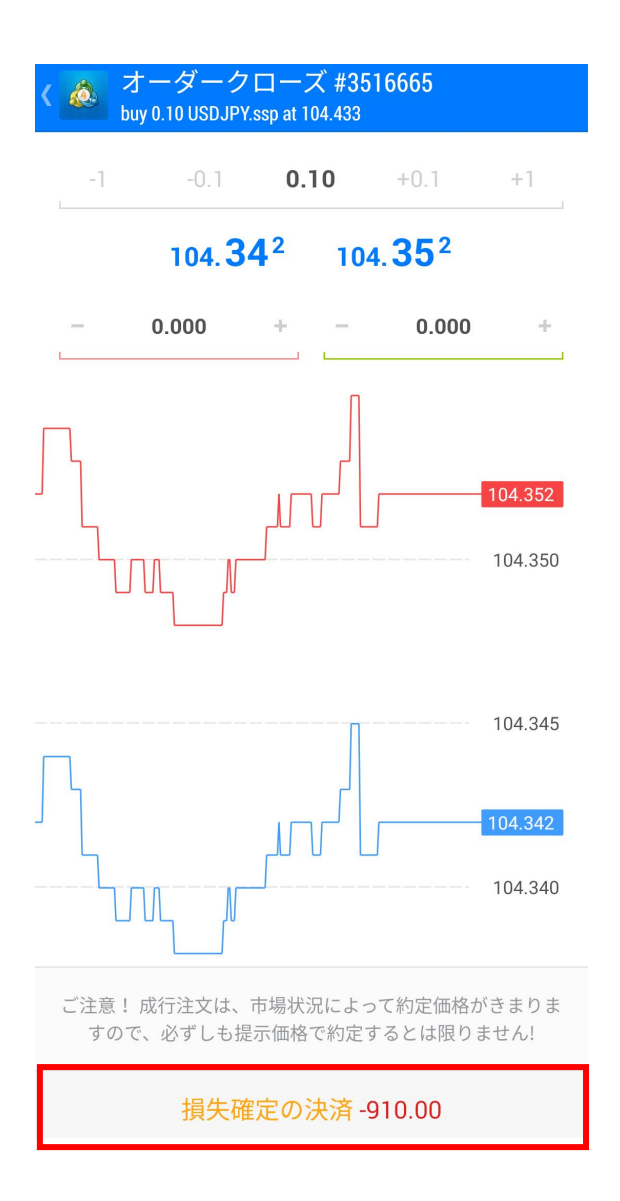

③決済注文が成立すると「オーダーはクローズしました」というメッセージが表示されます。

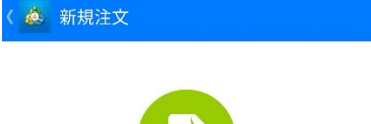

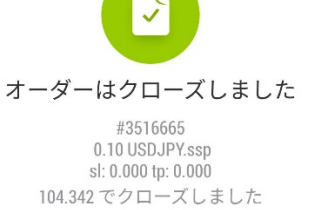

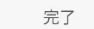

## ④画面下部の「履歴」ボタンより成立した決済注文をご確認ください。

| ■ 🍐 <sup>履歴</sup><br>全ての                  | シンボル                    | *\$\$, | $\downarrow\uparrow$ | <b>**</b>                  |
|-------------------------------------------|-------------------------|--------|----------------------|----------------------------|
| 損益:<br>残高:                                |                         |        |                      | -1 190<br>-1 190           |
| <b>USDJPY.ssp, bt</b><br>104.433 → 104    | ıy 0.10<br>I.405        |        | 2020.10.             | 29 08:43<br><b>-280.00</b> |
| USDJPY.ssp, but 104.433 $\rightarrow$ 104 | <b>iy 0.10</b><br>1.342 |        | 2020.10.             | 29 10:22<br>-910.00        |

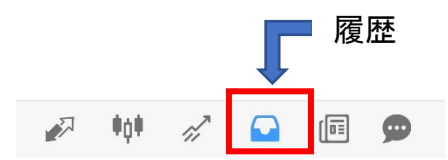

## (2)指値注文の場合

①画面下部の「トレード」を押し、決済したいポジションを長押ししてください。 下記のメッセージが表示されますので、「オーダー変更」を押してください。

| トレード<br>-1 900 JPY      |    | +     |
|-------------------------|----|-------|
| 残高:                     | 99 | 9 720 |
| 有効証拠金:                  | 99 | 7 820 |
| 余剰証拠金:                  | 91 | 4 274 |
| 証拠金維持率(%):              | 11 | 94.33 |
| 証拠金:                    | 8  | 3 546 |
| ポジション                   |    |       |
| USDJPY.ssp, buy         |    | 0     |
| 。<br>1<br>7<br>クローズオーダー |    | )0    |
| U<br>0 新規オーダー           |    | 8     |
| オーダー変更                  |    |       |
| チャート                    |    |       |

②指値又は逆指値を入力し、変更ボタンを押してください。

下に黄緑色の線が入っている方が指値の入力欄です。

オーダー変更 #3516664 ø. buy 0.10 USDJPY.ssp at 104.433 0.10 +0.1+1104.30<sup>8</sup> 104.318 0.000 104.298 104.31 104.315 逆指値 指値 104.310 104.308 104.305 104.300 SI 104.298 変更

下に赤い線が入っている方が逆指値の入力欄です。

③決済の指値(逆指値)注文は、注文を出したポジションを1回押すと、ポジションの 詳細が表示され、指値は「T/P」、逆指値は「S/L」に表示されます。

| ■ 🚵 トレード<br>-1 210 JPY                           |                         | ↓↑ | Ð      |
|--------------------------------------------------|-------------------------|----|--------|
| 残高:                                              |                         | 9  | 98 810 |
| 有効証拠金:                                           |                         | 9  | 97 600 |
| 余剰証拠金:                                           | 0: 0: 0: 0: 0: 0: 0: 0: | 9  | 55 827 |
| 証拠金維持率(%):                                       |                         |    | 388.13 |
| 証拠金:                                             |                         |    | 41 773 |
| ポジション                                            |                         |    |        |
| <b>USDJPY.ssp, buy 0.10</b><br>104.433 → 104.312 |                         | -1 | 210.00 |
| 2020.10.29 07:36                                 | _                       |    |        |
| S/L:                                             | - スワッ                   | プ: | 0.00   |
| T/P: 104.3                                       | 50 税:                   |    | 0.00   |
| ID: 351666                                       | 54 手数料                  | •  | 0.00   |
| オーダー                                             |                         |    |        |
| USDJPY.ssp, buy limit<br>0.10 at 104.100         |                         | 1  | 04.322 |

#### 6. 履歴の確認

(1)画面下部の「履歴」ボタンを押すと、すでに決済が確定したポジションの損益等が 表示されます。

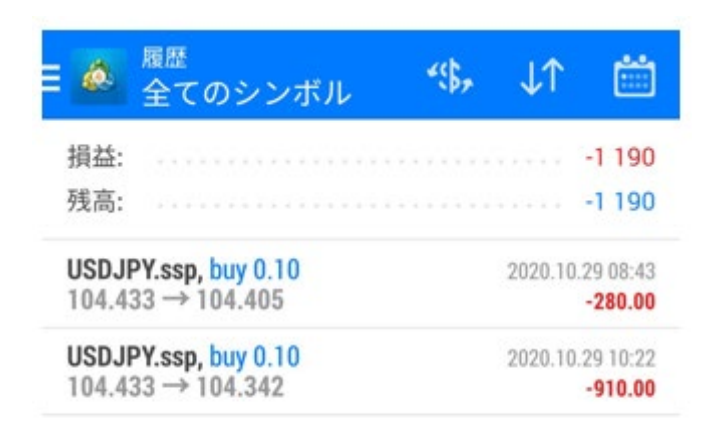

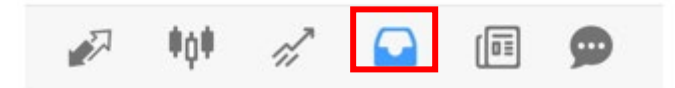

(2) 選択した銘柄に絞って、決済損益を見ることができます。

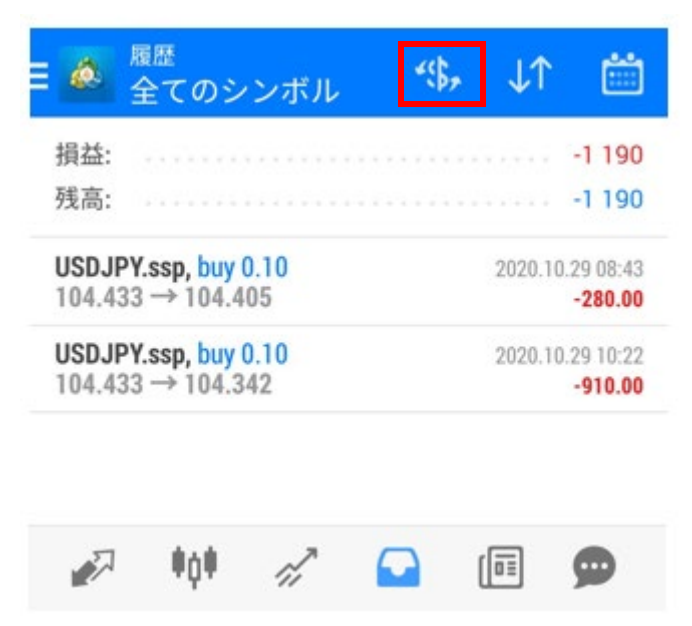

(3)下記メニューから、表示を並び替えることができます。

| ■ 🎪 <sup>履歴</sup><br>全てのシンボル                     | <b>*\$</b> , ↓↑ | ••••         |
|--------------------------------------------------|-----------------|--------------|
| 損益:<br>残高:                                       | シンボル            |              |
| <b>USDJPY.ssp, buy 0.10</b><br>104.433 → 104.405 | オーダー            | $\checkmark$ |
| USDJPY.ssp, buy 0.10                             | オープン時間          |              |
| 104.433 → 104.342                                | クローズタイム         |              |
|                                                  | 損益              |              |

(4)表示する期間を選ぶことができます。

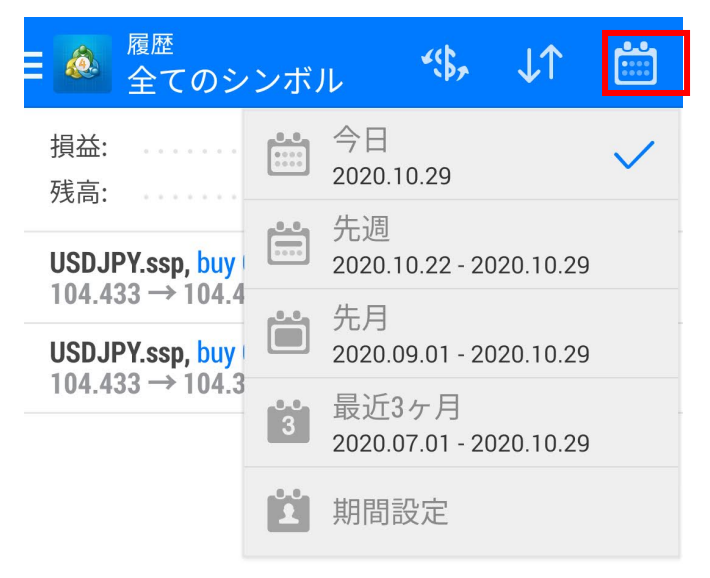

7. チャート

(1) 画面下側の「チャート」を押してください。

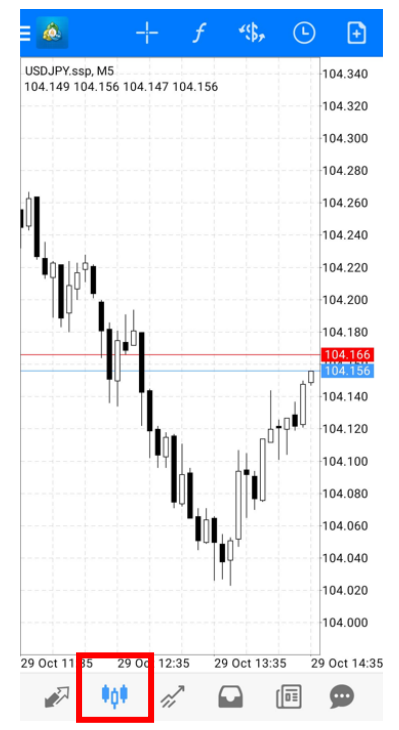

(2)「+」ボタンを押すと、チャート上に十字線を表示できます。

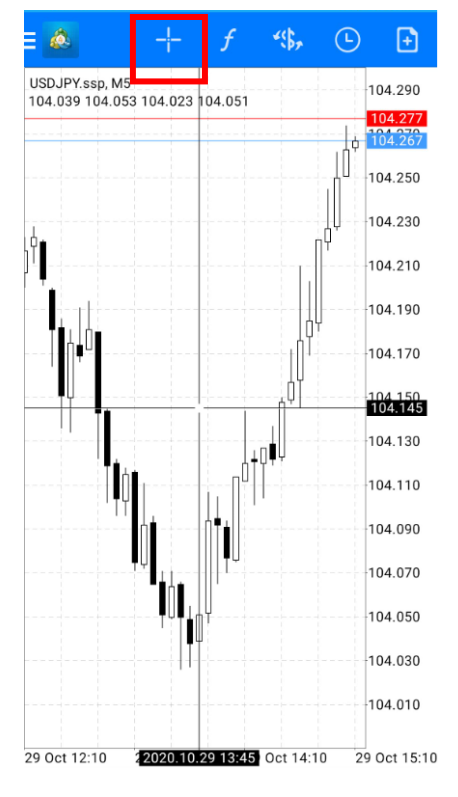

(3)インディケーターを表示する場合、画面上部の「f」ボタンを押してください。 メインウィンドウで表示可能なインディケーターは、下記の「トレンド」欄にある Average Directional Movement Index ~ Parabolic SAR です。

| 💩 インディケータ                          | ( 💩 インディケータ                  |
|------------------------------------|------------------------------|
| トレンド                               | オシレータ<br>Average True Range  |
| Average Directional Movement Index | Bears Power                  |
| Average Directional Movement index | Bulls Power                  |
| Bollinger Bands                    | Commodity Channel Index      |
|                                    | DeMarker                     |
| Envelopes                          | Force Index                  |
| Johimaku Kinka Hua                 | MACD                         |
|                                    | Momentum                     |
| Moving Average                     | Moving Average of Oscillator |
|                                    | Relative Strength Index      |
| Parabolic SAR                      | Relative Vigor Index         |
| Standard Doviation                 | Stochastic Oscillator        |
|                                    | Williams' Percent Bange      |

(4)表示したいインディケーターを選択し、パラメータを設定できます。パラメータ設定 後右上の「完了」を押してください。

| 💩 Moving Average | 完了    |
|------------------|-------|
| パラメータ            |       |
| 期間:              | 10    |
| シフト:             | 0     |
| メソッド             | シンプル  |
| 適用先              | 終値    |
| スタイル             |       |
| スタイル             | 3ピクセル |
| レベル              |       |
| レベル:             | Ø     |

# \* インディケーターの用語について 《トレンド》 Average Directional Movement Index:平均方向性指数(ADX) Bollinger Bands:ボリンジャーバンド Envelopes:エンベロープ Ichimoku Kinko Hyo:一目均衡表 Moving Average:移動平均線 Parabolic SAR:パラボリック SAR Standard Deviation:標準偏差

《オシレーター》

Average True Range:ATR Bears Power:ベアパワー Bulls Power:ブルズパワー Commodity Channel Index:商品チャンネル指数 DeMarker:デマーカー Force Index:勢力指数 MACD:マックディー Momentum:モメンタム Moving Average of Oscillator:移動平均オシレータ Relative Strength Index:RSI Relative Vigor Index:RVI(相対活力指数) Stochastic Oscillator:ストキャスティクス Williams' Percent Range:ウィリアムパーセントレンジ

## (5)下記マークで、通貨ペアを変更できます。

| = 🙆 =                         |                                 | f       | ·(\$, | Ŀ       | ÷                       |
|-------------------------------|---------------------------------|---------|-------|---------|-------------------------|
| USDJPY.ssp, I<br>104.319 104. | M5<br>321 104.302               | 104.321 | USDJ  | PY.ssp  | 4.510                   |
|                               |                                 |         | EURJ  | PY.ssp  | 4.495                   |
|                               |                                 |         | GBPJ  | PY.ssp  | 4.465                   |
|                               |                                 |         | AUDJ  | IPY.ssp | 4.450                   |
| #8516064 buy                  | <i>ı</i> , 0.10                 |         | NZDJ  | PY.ssp  | 4.435<br>4.420          |
| T Y<br>                       | ╷<br>┿║┫╢┛╏╺╷╵╴                 |         | CADJ  | PY.ssp  | 4.405                   |
|                               | │ <b>ॺ</b> ∐ <sup>┯─</sup> ┩┼┼┎ |         | CHFJ  | PY.ssp  | 4.390                   |
|                               |                                 | ŢĮŢĮ    | EURL  | ISD.ssp | 4.375<br>4.360          |
|                               |                                 |         | GBPL  | JSD.ssp | 4.345                   |
|                               |                                 |         | AUDL  | JSD.ssp | 4.331<br>4.321<br>4.315 |
|                               |                                 |         | AUDO  | AD.ssp  | 4.300                   |
|                               |                                 |         | CNH   | IPY.ssp | 4.285                   |
| 29 Oct 07:25                  | 29 Oct 08                       | :25 29  | AUDN  | IZD.ssp | ct 10:25                |

(6)時計のマークを押すと、期間足の変更ができます。 ※「M」=分足、「H」=時間足、「D」=日足、「W」=週足、「MN」=月足です。 5分足のチャートを確認したいときは「M5」を押してください。

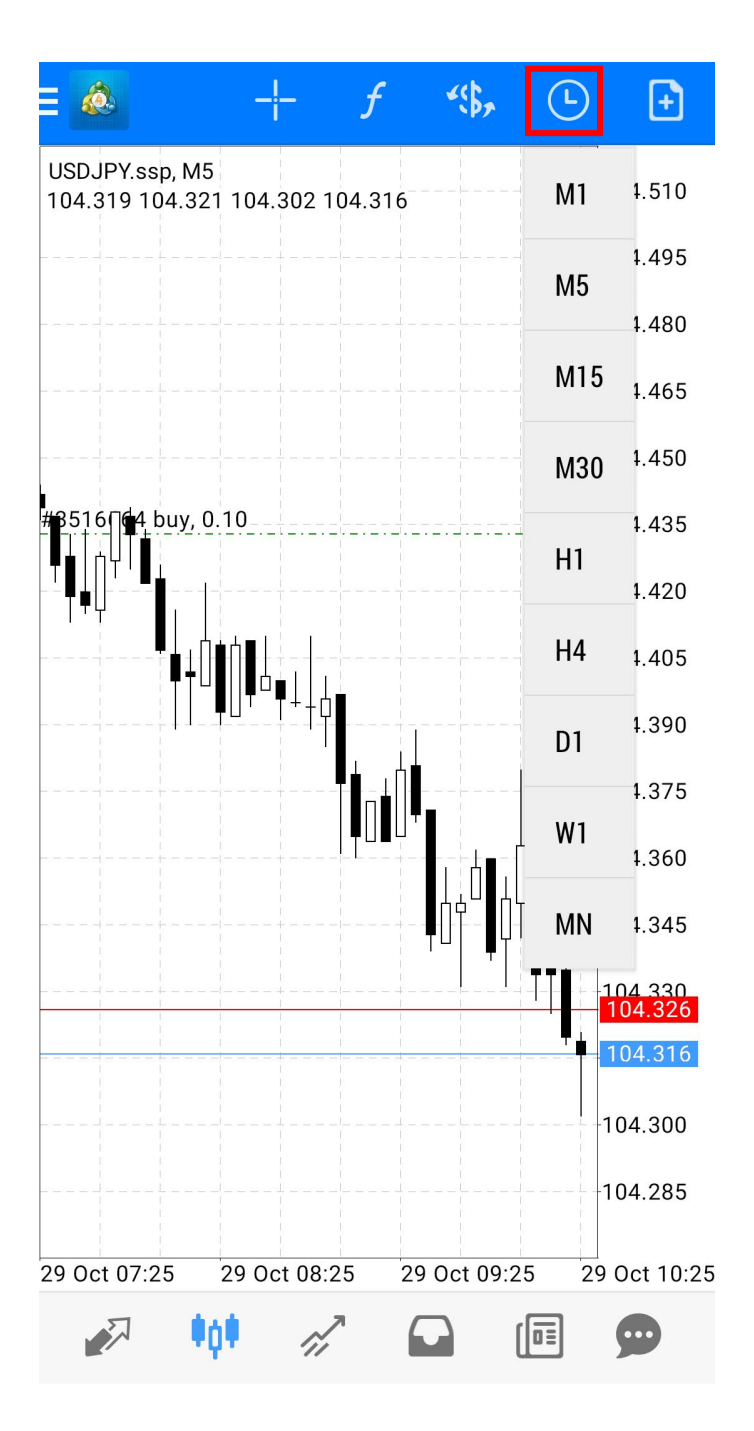

## (7)チャートからも新規注文が発注できます。

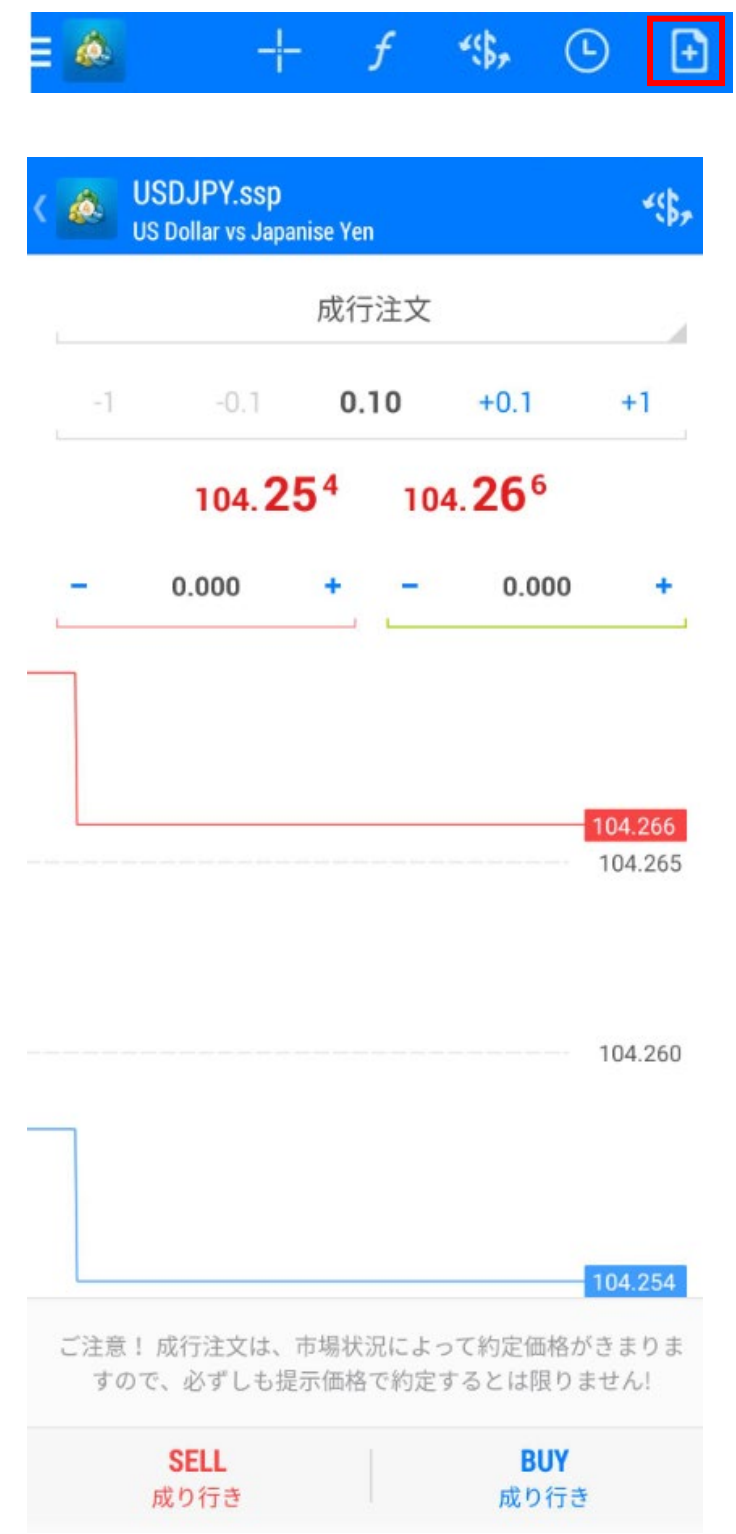

(8)表示しているインディケーターを削除する場合、画面上部の「f」ボタンを押してく ださい。

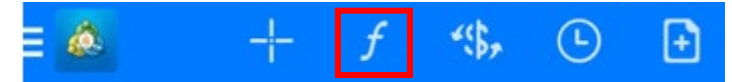

(9)現在表示しているインディケーターが表示されますので、右上のごみ箱のマークを押してください。

| く 💩 USDJPY.ssp, M5 のインディケータ |    |
|-----------------------------|----|
| メインチャート                     | fÐ |
| Moving Average              |    |
| インディケータウィンドウ1               | fð |

Relative Strength Index

(10)削除したいインディケーターにチェックを入れて、再度ゴミ箱のマークを押してください。

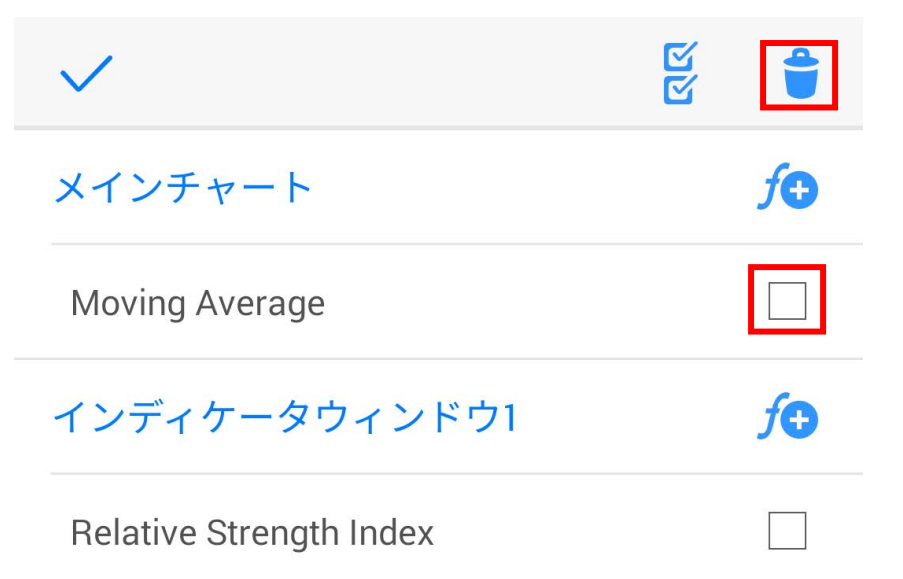

#### 8. 入出金

(1)入金

①クイック入金

⇒現在、対応に向けて準備中です。(2020 年 10 月末時点) お客様用マイページからクイック入金がご利用になれる予定です。

②振込入金

⇒金融機関窓口や ATM からお振込いただく場合、振込手数料はお客様ご負担と なりますので、予めご了解ください。

(2)出金

⇒同じくマイページからの出金依頼が可能です。

《マイページ》

①Safari や GoogleChrome、Yahoo 等から「スターリング証券」を検索してください。 ②「スターリング証券」をクリックしてください。

| * www.sterlingsecurities.jp/                             |                          |
|----------------------------------------------------------|--------------------------|
| スターリング証券                                                 |                          |
| 企業と人の未来に向かって 価値創造<br>業経営者と戦略とリスクを共有する。<br>証券は企業の中        | パートナー。企<br><b>スターリング</b> |
| 企業情報                                                     |                          |
| 証券事業等                                                    |                          |
| FX:通貨ペア                                                  |                          |
| 口座開設                                                     |                          |
| 銘柄                                                       |                          |
| 証券CFD:銘柄                                                 |                          |
| sterlingtrading.jp >                                     |                          |
| スターリング証券 – MT4                                           |                          |
| 2020/9/7 - FX、株価指数・原油・3<br>MT4 EA(自動売買)がご利用できま<br>数・原油・金 | をなどの銘柄の<br>す。 株価指        |

③スターリング証券のホームページが表示されるので、一番右上の三本線「Ξ」を クリックしてください。

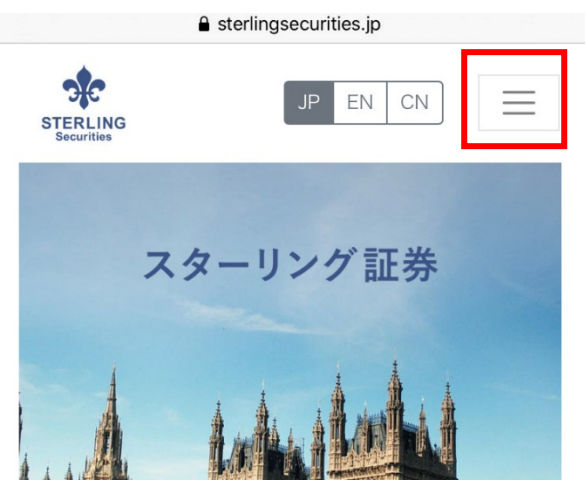

④MT4(FX・株価指数・原油・金)の項目をクリックしてください。

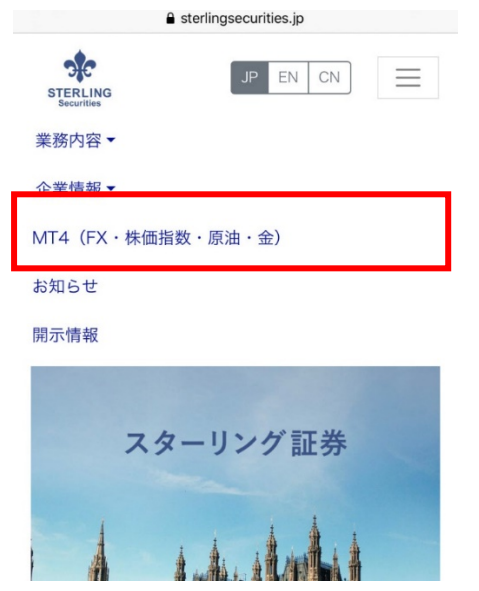

# ⑤[マイページログイン]をクリックしてください。

| 1 | sterlingtrading.jp |   | Ç |  |
|---|--------------------|---|---|--|
|   |                    |   | × |  |
|   | Тор                |   |   |  |
|   | お知らせ               |   |   |  |
|   | FX MT4             |   |   |  |
|   | 株価指数 MT4           |   |   |  |
|   | 原油・金 MT4           |   |   |  |
|   | 口座開設               | ~ |   |  |
| , | Q&A                |   |   |  |
|   | [マイページログイン]        |   |   |  |

⑥マイページ用のログイン ID とパスワードを入力して、マイページにログインして ください。

| ΑА |          | Crm.sterlingtrading.jp | Ç |
|----|----------|------------------------|---|
| ×  | STE      | RLING                  |   |
|    |          |                        |   |
|    |          | STERLING<br>Securities |   |
|    | <u>å</u> | ログインIDを入力              |   |
|    |          | パスワードを入力               |   |
|    |          | ログイン                   |   |

### ⑦画面左側の「出金依頼」のメニューからご出金手続きを行ってください。

ダッシュボード

# トップ / ダッシュポード

| ダッシュボード |
|---------|
|         |
| 口座残高    |
|         |
| 評価預託残高  |
|         |
|         |
| マージン    |
|         |

※マイページ設定口座以外の口座にある残高をご出金いただく場合は、誠にお手数 ではございますが、下記出金依頼フォームをご利用ください。

また、マイページ設定を行っている口座も、出金依頼フォームからご出金依頼をい ただくことも可能です。

出金依頼フォーム https://form.run/@Sterling-Withdrawal

# 取引リスク等の重要事項

#### 重要事項

外国為替証拠金取引及び証券 CFD 取引、商品 CFD 取引は元本や利益が保証さ れたものではなく、為替、株価指数、商品の相場変動、各国の金融政策等により損 失が発生する場合があります。ロスカットルールにより強制決済が行われる場合も ありますがこれは損失の限定を保証するものではなく、取引に必要な証拠金が実 際の取引金額に比べて小さいため、お客様が預託した証拠金以上の損失が生じる 恐れがあります。売値と買値には差があります。相場急変などにより売値と買値が 拡大するなど意図する取引ができないことがあります。スワップ金利はポジションに よって、マイナスになる場合もあります。手数料は無料です。取引に必要な証拠金 は、外国為替証拠金取引 建玉値×通貨単位×4%(法人変動制※);証券 CFD 取 引 建玉値×ポイントバリュー×10%(法人3%);商品 CFD 取引の場合は建玉値 ×取引単位×5%となります(取引の証拠金の額に対する比率は「取引額面÷証拠 金」で求めます)。詳細は弊社HPをご覧ください。全て取引開始にあたっては契約 締結前交付書面等をよくお読みいただきリスク及び取引内容等を十分にご確認の 上、ご自身の判断でお取引ください。弊社企業情報は本店または日本商品先物取 引協会のホームページにて開示しております。

※法人レバレッジ(2017年2月20日より実施)

法人口座の場合は、金融先物取引業協会が算出した通貨ペアごとの為替リスク想定 比率を取引の額に乗じて得た額以上の委託証拠金額が必要となります。為替リス ク想定比率とは、金融商品取引業等に関する内閣府令第 117 条第 27 項第 1 号 に規定される定量的計算モデルを用い算出します。

スターリング証券株式会社

- 金融商品取引業者 関東財務局長(金商)第247号
- 商品先物取引業者 農林水産省指令28食産第3988号

20161108商第10号

- [加入協会]日本証券業協会、一般社団法人金融先物取引業協会、一般社団法人第 二種金融商品取引業協会、
- 日本商品先物取引協会、日本投資者保護基金

【お問い合わせ】

TEL: 0120-982-388

MAIL: info@sterlingsecurities.jp